You have saved this notebook in a directory. The following command will tell you in which directory you saved this notebook.

To execute the command below, place the cursor in the cell below and press Shift+Enter

- In[1]:= NotebookDirectory[]
- Out[1]= C:\Dropbox\Work\COURSES\225\2015\

The following command will set the above directory as a working directory for this notebook. Since the graph that I create below will be exported to this directory.

- ln[2]:= SetDirectory[NotebookDirectory[]]
- Out[2]= C:\Dropbox\Work\COURSES\225\2015

I experimented I found out that a good view of the graph that I produced is from the following point. I use this in the last command below.

ln[3]:= VP = {0.9309251513656115`, -3.031838195362718`, 1.1795488627838389`}

Out[3]= {0.930925, -3.03184, 1.17955}

In the following cell I produce several graphs and then put them together in a "house" that I displayed at the class web site.

```
\begin{aligned} &\ln[4]:= s1 = Plot3D\left[Abs[x], \{x, -2, 2\}, \{y, -2, 2\}, \\ & \text{RegionFunction} \rightarrow \text{Function}\left[\{x, y, z\}, \text{And}\left[1 < x^2 + y^2, x^2 + y^2 < 4\right]\right], \\ & \text{PlotStyle} \rightarrow \{\text{Red}\}, \text{PlotRange} \rightarrow \text{All}, \text{BoxRatios} \rightarrow \{1, 1, 1 / 2\}, \\ & \text{PlotPoints} \rightarrow \{100, 100\}, \text{Mesh} \rightarrow \text{None}\right]; \end{aligned}
```

- $$\begin{split} s2 &= \texttt{ParametricPlot3D[\{Cos[t], Sin[t], s\}, \{t, 0, 2 \, \texttt{Pi}\}, \{s, 0, 1\}, \\ & \texttt{RegionFunction} \rightarrow \texttt{Function}[\{x, y, z\}, \texttt{And}[z < \texttt{Abs}[x]]], \texttt{PlotStyle} \rightarrow \{\texttt{Opacity}[.5]\}, \\ & \texttt{PlotRange} \rightarrow \texttt{All}, \texttt{BoxRatios} \rightarrow \{1, 1, 1/2\}, \texttt{PlotPoints} \rightarrow \{100, 100\}, \texttt{Mesh} \rightarrow \texttt{None}]; \end{split}$$
- $s3 = ParametricPlot3D[{2 Cos[t], 2 Sin[t], s}, {t, 0, 2 Pi}, {s, 0, 2}, \\ RegionFunction \rightarrow Function[{x, y, z}, And[z < Abs[x]]], PlotStyle \rightarrow {Opacity[.4]}, \\ PlotRange \rightarrow All, BoxRatios \rightarrow {1, 1, 1/2}, PlotPoints \rightarrow {100, 100}, Mesh \rightarrow None]; \end{cases}$

annulus12house = Show[s1, s2, s3, Boxed  $\rightarrow$  False, Axes  $\rightarrow$  False, ImageSize  $\rightarrow$  600, ViewPoint  $\rightarrow$  VP]

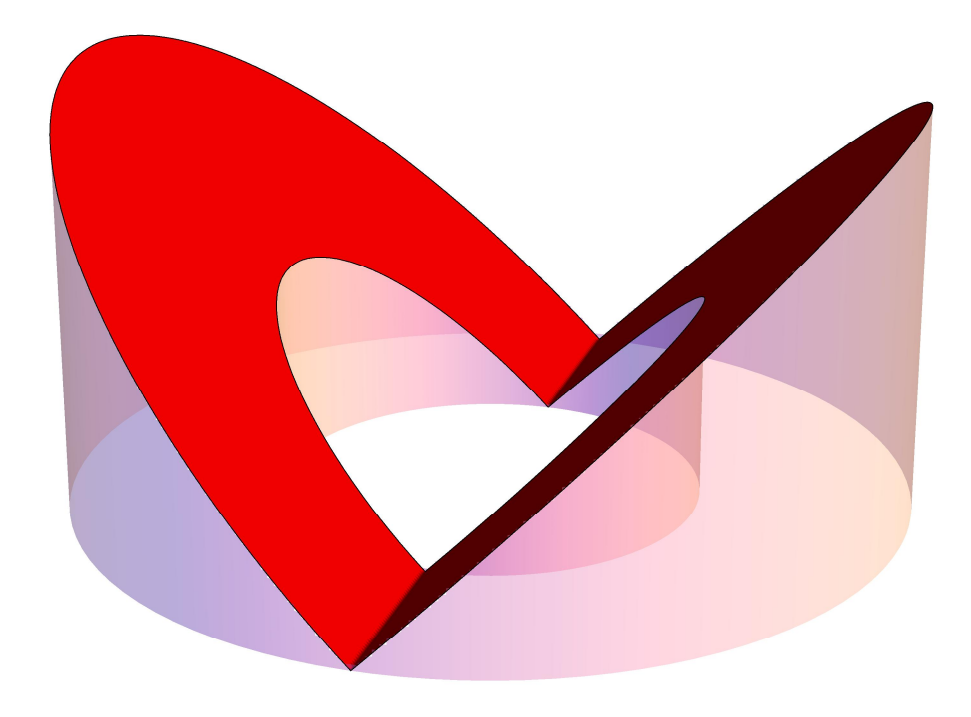

Out[7]=

Next, I will export the above graph as a png file that I can use on my web site.

## In[8]:= Export["annulus12house.png", annulus12house]

Out[8]= annulus12house.png

I could have used gif or jpg or svg, all popular image file-types for use at web sites. Interestingly, *Mathematica* does not produce a very good svg file.

```
In[9]:= Export["annulus12house.gif", annulus12house]
```

Out[9]= annulus12house.gif

```
In[10]= Export["annulus12house.jpg", annulus12house]
```

- Out[10]= annulus12house.jpg
- In[11]:= Export["annulus12house.svg", annulus12house]
- Out[11]= annulus12house.svg

The volume of the house pictured above is

$$\ln[12]:= 2 \operatorname{Integrate} \left[ \operatorname{Integrate} \left[ \operatorname{r} \operatorname{Cos} \left[ \theta \right] \mathbf{r}, \left\{ \mathbf{r}, \mathbf{1}, 2 \right\} \right], \left\{ \theta, -\frac{\operatorname{Pi}}{2}, \frac{\operatorname{Pi}}{2} \right\} \right]$$

Out[12]= 28 3

The average distance is to the fixed radius is

$$\ln[13]:= \frac{2 \operatorname{Integrate}[\operatorname{Integrate}[\operatorname{r} \operatorname{Cos}[\theta] \, r, \, \{r, 1, 2\}], \, \left\{\theta, \, -\frac{\operatorname{Pi}}{2}, \, \frac{\operatorname{Pi}}{2}\right\}]}{(2^2 - 1^2) \operatorname{Pi}}$$

Out[13]= 28 9 π

Interestingly this number is very close to 1

$$\ln[14] := \mathbf{N} \left[ \frac{28}{9 \pi} \right]$$

Out[14]= 0.990297

We could have done this calculation for any inner radius a and outer radius b. Then the average would be

$$\ln[15] = \operatorname{FullSimplify}\left[\frac{2\operatorname{Integrate}\left[\operatorname{Integrate}\left[\operatorname{r}\operatorname{Cos}\left[\theta\right]\mathbf{r}, \{\mathbf{r}, \mathbf{a}, \mathbf{b}\}\right], \left\{\theta, -\frac{\operatorname{Pi}}{2}, \frac{\operatorname{Pi}}{2}\right\}\right]}{(\mathbf{b}^{2} - \mathbf{a}^{2})\operatorname{Pi}}\right]$$
  
Out[15]=
$$\frac{4(\mathbf{a}^{2} + \mathbf{a}\mathbf{b} + \mathbf{b}^{2})}{3(\mathbf{a} + \mathbf{b})\pi}$$
  
Can you explain the following limit?
$$\ln[16] = \operatorname{Limit}\left[\frac{4(\mathbf{a}^{2} + \mathbf{a}\mathbf{b} + \mathbf{b}^{2})}{3(\mathbf{a} + \mathbf{b})\pi}, \mathbf{b} \rightarrow \mathbf{a}\right]$$

Here is a question related to our first calculation. Taking the inner radius 1, which outer radius would produce the average value of the distance exactly equal to 1? Using *Mathematica* the answer is:

$$\ln[17] = \mathbf{Solve} \left[ \frac{4 \left( \mathbf{1} + \mathbf{b} + \mathbf{b}^2 \right)}{3 \left( \mathbf{1} + \mathbf{b} \right) \pi} = \mathbf{1}, \mathbf{b} \right]$$

$$\operatorname{Out}[17] = \left\{ \left\{ \mathbf{b} \rightarrow \frac{1}{8} \left( -4 + 3 \pi - \sqrt{-48 + 24 \pi + 9 \pi^2} \right) \right\}, \left\{ \mathbf{b} \rightarrow \frac{1}{8} \left( -4 + 3 \pi + \sqrt{-48 + 24 \pi + 9 \pi^2} \right) \right\} \right\}$$

$$\ln[18] = \mathbf{N}[\mathbf{k}]$$

$$\operatorname{Out}[18] = \left\{ \left\{ \mathbf{b} \rightarrow -0.669497 \right\}, \left\{ \mathbf{b} \rightarrow 2.02569 \right\} \right\}$$

$$\ln[19] = \frac{4(a^{2} + ab + b^{2})}{3(a + b)\pi} / . \{b \rightarrow 2\}$$

$$Out[19] = \frac{4(4 + 2a + a^{2})}{3(2 + a)\pi}$$

$$\ln[20] = \text{Solve}\left[\frac{4(4 + 2a + a^{2})}{3(2 + a)\pi} = 1, a\right]$$

$$Out[20] = \left\{\left\{a \rightarrow \frac{1}{8}\left(-8 + 3\pi - \sqrt{-192 + 48\pi + 9\pi^{2}}\right)\right\}, \left\{a \rightarrow \frac{1}{8}\left(-8 + 3\pi + \sqrt{-192 + 48\pi + 9\pi^{2}}\right)\right\}\right\}$$

$$\ln[21] = \mathbb{N}[\%]$$

$$Out[21] = \left\{\{a \rightarrow -0.684519\}, \{a \rightarrow 1.04071\}\right\}$$